# HARUTO 取扱説明書 Version 1.1

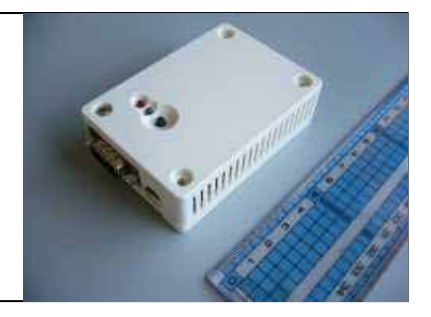

# はじめに

この度は、HARUTO をお買い求めいただきありがとうございます。本製品は Davis 気象観測システム Vantage Pro2、あるいは、Vantage Vue(以降、Vantage と総称します)を対象とし、そのロガー機能を拡張することと、通信機能を与える ことで、遠隔気象観測を身近なものにすることを目的とした製品です。Vantage の持つ優れた計測・ロガー機能を活かしつつ、その活用範囲を広げることを目 指しています。

特徴として次のようなことが挙げられます。

- ・高性能・低消費電力な小型 CPU ボードと、組込み Linux の組み合わせに よる高い信頼性と拡張性を実現。 屋外での独立電源利用に適します。
- ・ コンパクトな本体に大容量8GBのマイクロSDカードを搭載(1分インターバルの記録であっても、最大120MB/年程度)。
- ・ USB、LAN端子を搭載しUSBメモリやブラウザを介したデータ取得を実現。
- ・ 細かな運用設定の出来る FTP クライアント機能により、携帯網を有効に活用 した遠隔観測を実現。
- · Davis WeatherLink #6510SER、#6510USB そのいずれにも対応。
- ・WeatherLink アプリを使用することなく、アーカイブ・インターバルの設定変更 や時刻の設定が可能など、設置現地での作業性の向上を図っています。

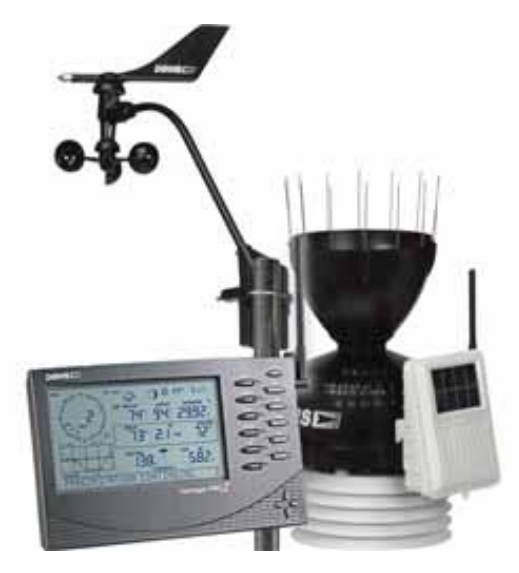

写真は、VantagePro2 jpモデル

本製品の利用には、Davis VantagePro2/Vue シリーズ本体、及び WeatherLink が必要です。

有限会社 青電舎

### 目次

- 1 はじめに
- 2 ハードウェア詳細
- 基本操作・設定について
- 4 各部詳細及び接続方法
- 5 起動·終了方法
- 6 データ収集方法
- 7-8 プラウザでの操作(TOPページ)
- 9-10 ブラウザでの操作(マンスリーデータ)
- 11 ブラウザでの操作(設定 ログイン)
- 12 ブラウザでの操作(設定 基本設定)
- 13 ブラウザでの操作(設定 アプリ設定)
- 14 ブラウザでの操作(設定 設定保存)
- 15 ブラウザでの操作(Storage)
- 16 USBメモリを使用した機能
- 17-20 全体動作·仕樣解説
- 21 注意事項ほか、連絡先
- 別紙 データ項目、データレイアウト

### ハードウェア詳細

| プロセッサ              | NXP(旧 Freescale) i.MX257                         |
|--------------------|--------------------------------------------------|
|                    | コア ARM926EJ-S                                    |
| システムクロック           | CPU Core クロック:400MHz                             |
|                    | BUS クロック:133MHz                                  |
| メモリ                | RAM:128MB (LPDDR SDRAM)                          |
|                    | Flash メモリ:32MB (NOR 型)                           |
| LAN インターフェース       | RJ45×1(100BASE-TX/10BASE-T,AUTO-MDIX 対応)         |
| シリアルポート            | RS232C×1:VantagePro2 接続用                         |
|                    | 3.3V CMOS×2                                      |
| 汎用入出力(GPIO)        | 18bit                                            |
| USB                | USB 2.0(Host) × 2(High Speed × 1, FullSpeed × 1) |
| その他                | microSDスロット×1(8GB MLCを内蔵)                        |
|                    | 専用 RTC モジュールを内蔵                                  |
| 基板サイズ(mm)          | 75.0 × 50.0 (突起部含まず)                             |
| <b>ケースサイズ</b> (mm) | 83.0 × 58.0 × 24.3(突起部含まず)                       |
| 電源電圧               | DC3. 1~5. 25V                                    |
| 消費電力               | 約1.2W(USB デバイス等接続機器の消費電力を除く)                     |
| 使用温度範囲             | -20℃~70℃ 但し結露がないこと                               |

フィールドにおける独立電源下での運用に有利なように、使用温度範囲を拡大、消費電力も低減化しました。

また、無くても差し障りがないようにも思う RTC ですが、標準で搭載しました。

本製品には、国内用ACアダプタ(DC5V)を1個添付します。

海外持ち出し、あるいはDC12V運用などのご希望にも対応いたしま すので、お気軽にご相談下さい。

下写真は、独立電源/DC12V運用に向けて加工したHARUTOの例 下側のプラグからDC12Vを供給、HARUTOとDavisコンソールにDC5Vを 供給します(効率の良いDC-DCコンバータを内蔵)。

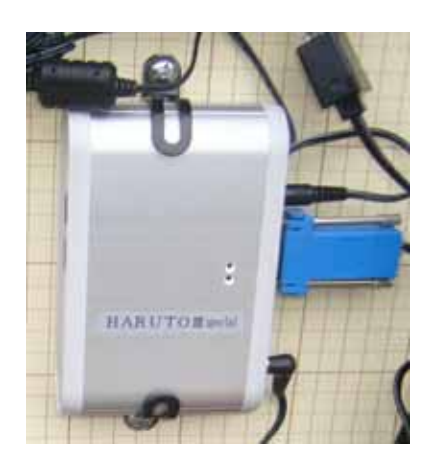

### 基本操作(最低の動作)・設定について

本機内蔵WEBページ閲覧: Internet Explorer Ver.6 以降を推奨。

マイクロSD: 最大 32GB まで対応 2~8GB の SD/SDHC カードを推奨

本機では、8GB MLC タイプを実装

マイクロSDを交換する場合は、安全のため必ず電源を切って作業を

行って下さい。

USBメモリ:最大 32GB

Davis WeatherLink #6510USB、#6510SER に対応します。

従いまして、この接続インターフェイスが使ってある装置であれば、本機の使用の対象(使用可能な)装置となります(旧型 VantagePro #6150/6150C は未対応)。

Davis 観測ステーションの使用に関して、必要な設定は事前に行っておきます。

この設定ですが、コンソール受信機の操作で出来ることがほとんどです。

WeatherLink 付属の WeatherLink アプリを使用すれば、全ての項目において設定を行う ことが出来ます。

コンソール受信機で設定できないアーカイブ・インターバル(記録間隔)の設定は、 本機の「アプリ設定」-「VP2アーカイブ間隔」から設定できます(これで、極論 すれば、WeatherLink アプリを使うことなく必要な設定が出来る、です)。

このアーカイブ・インターバルの変更時には、必ず VP2アーカイブ解除/ロガー・ データクリア を行います(記録されたデータをクリアして困る場合は、事前に記録デ ータを取り出して下さい)。

使用開始にあたり、カレンダ(時刻)を合わせます。

Davisコンソール受信機のカレンダを正確に合わせる

もしくは、インターネット接続環境で設定を開始します。

アーカイブ・インターバル(記録間隔)を設定します。

Davis WeatherLinkのデフォルトは、30分です。

本機 「アプリ設定」 にて、nowデータ収集間隔を先のインターバル に合わせます。

大容量ロガーとして使用するには、以上の設定のみでOKです。

ftpクライアントとして使用する場合は、「アプリ設定」-「データ収集・送信 設定」を行います。

複数箇所での利用があるケースでは、ホスト名をきちんと付けることで、データ管理 を確実に行うことができます。

■出荷時の設定

ネットワーク設定: IP アドレス: 192.168.0.10 サブネットマスク: 255.255.255.0 ホスト名: armadillo420-0

管理画面パスワード設定

ユーザー名: admin (固定:変更できません) パスワード: admin

# 各部詳細及び接続方法

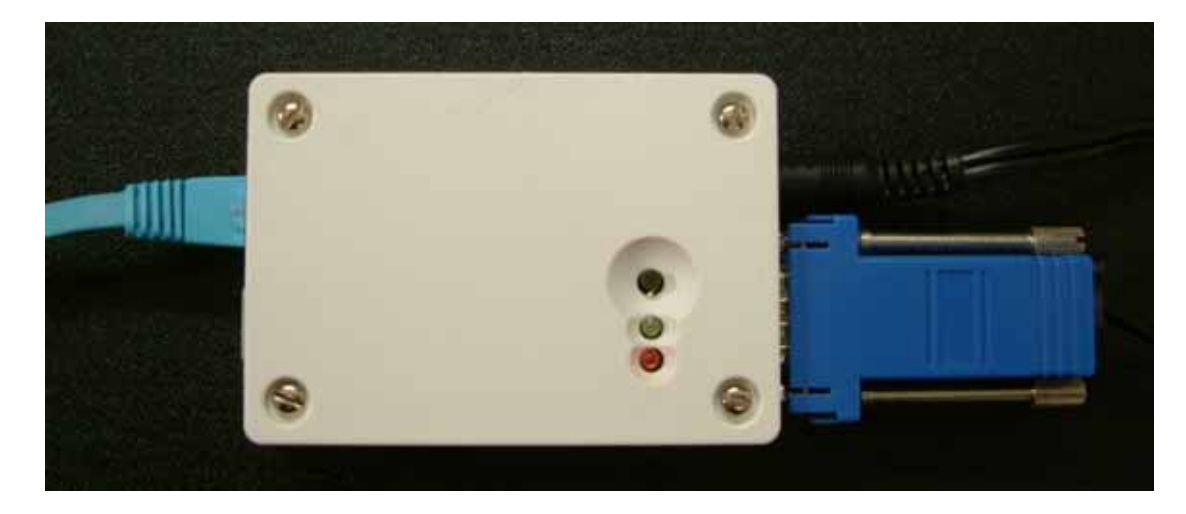

写真は、標準ケース 232C接続時

本体上面には、タクトスイッチ、LED ランプ(緑:電源ランプ、赤:ステータス・ランプ)、上記写真 で、左側面に LAN ポート(RJ45)と USB ポート(Type A、2個)、右側面に電源ジャック(DC5V)と RS232Cコネクタがあります。

本機と Vantage の接続を行う前に、WeatherLink アプリを使用して、必要な Vantage 側の設定 を完了させておいて下さい(こちらが、利用に際しての基本です)。

運用開始時には、Vantage コンソール受信機の電源を先に投入し Vantage の起動(起動時、ブ ザー音が 3 回鳴ること)を確認して下さい。

コンソール受信機には、バックアップ電池 / 単 アルカリ電池 x3本を入れることを推奨します。 このことで、本機が停電に遭遇しても、停電間の記録データをロスすることなく過ごすことが出来 ます(停電期間 < Davis ロガ - 記録期間)。

Vantage コンソール受信機との間は、WeatherLink 付属のRS232C、またはUSBケーブルで接続し、232C変換コネクタは、抜けないようネジでしっかり固定してください。

次に LAN ケーブルを接続し、最後に 5V 電源コネクタを接続してください。 電源コネクタを接続 し電源を供給するとシステムが起動します。

システム起動時に、Vantage コンソール受信機からのカレンダ情報の取得を試み、本機の時間 を設定しますので、必ずこの順番で接続を行ってください。インターネット接続環境であれば、 ntpサーバに接続し、正しいカレンダを取得し Vantage コンソール受信機に書き込みます(インタ ーネット接続環境にあるかどうかで、動作は大きく異なります)。

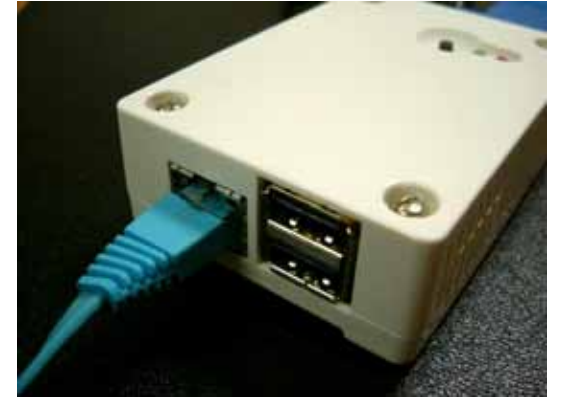

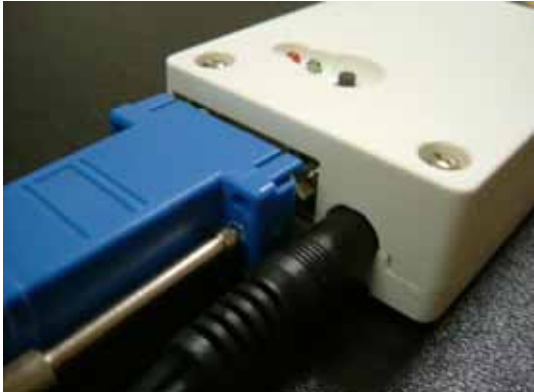

# 起動·終了方法

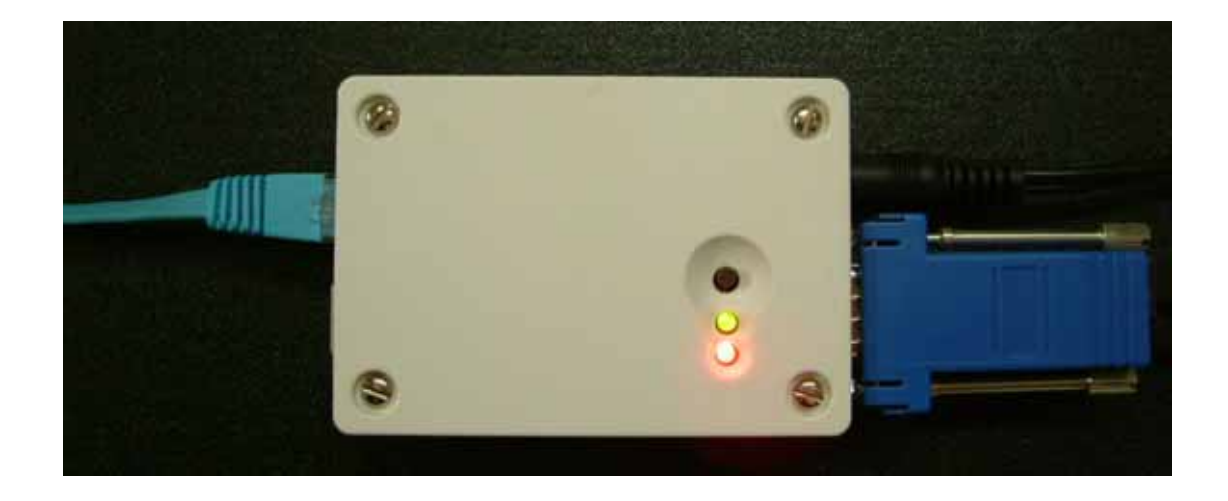

電源コネクタを接続し、電源を供給すればシステムは起動します(上写真)。 電源ランプ(緑色 LED)とステータス・ランプ(赤色 LED)の両方が点灯します。 赤 LED は、1分から10分足らず 点灯した後、消灯します。 この点灯時間は、接続時点での WeatherLink メモリ、あるいは本 機に記録されたデータ量によって異なります(接続した時点で、WeatherLink メモリに記録され たデータを全て取り出し、本機マンスリーデータに追記/記録します)。 そして電源ランプ(緑 色 LED)のみの点灯状態(下図)になると起動が完了です。 この状態を確認後、同一 LAN 内 のパソコンのプラウザにより、動作確認を行ってください。

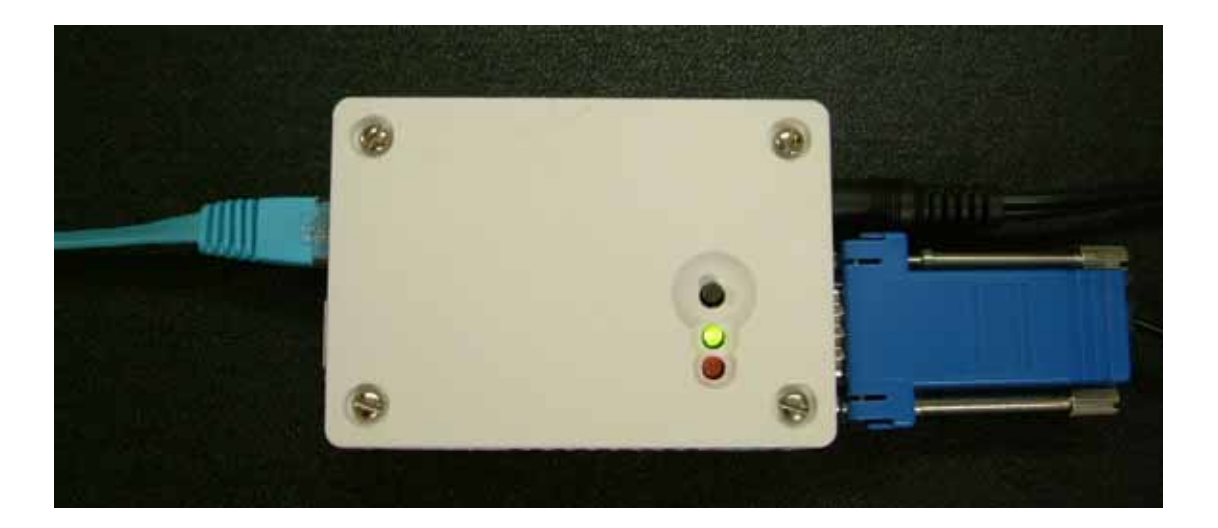

終了は電源供給を停止する(電源コネクタを抜く)だけです。ただし、ステータス・ランプ(赤色 LED)点灯中は、内部処理が起動していますので、電源供給を停止しないように気をつけてくだ さい。機器の破壊や、保存データの消失につながりますので、必ず、赤色 LED の消灯を確認 してから電源供給を停止してください。

USBメモリによるデータの吸い出し時にも同様の注意が必要です。必ず、赤色 LED の消灯を 確認して抜き差しを行って下さい。

# データ収集方法

本機は起動後、決められたスケジュールに基き、Vantage コンソールからのデータ収集を行い、また FTP 送信を行います。

WeatherLink メモリに設定出来るロガー周期でロガーデータの収集、FTP 送信が出来ます。

Vantage Weather Link では、設定されたロガー周期(アーカイブ・インターバル:1分、5 分、10分、15分、30分、60分、120分)により、コンソール内蔵のメモリ(Weather Link に付属)にデータが蓄積(最大2880件、1分間隔で約2日 10分間隔で約18日間)さ れます。このデータに対し、本機も同様にあらかじめ設定された周期でデータの収集を 行います。この結果、本機メモリ内のデータファイルには、その設定時間毎に最新のデ ータが追記されます。更新されたデータ(前回収集時の最終データより新しいデータ)の みの収集を行うので、重複してデータが保存/転送されることはありません。データ収 集中は赤色 LED が点滅します。 周期1分間隔については、リブート時あるいは日時、 月次の処理を行っているタイミングでミス(ロス)をする可能性があります。 利用するネ ットワークによっては、その遅延などの影響で起きる可能性があります。 安心と言うこ とでは、アーカイブ・インターバルは5分より長い時間を設定して下さい。 遠隔で、より リアルタイムを求めるという場合、リブート設定はせず、一部データがロスしても良い、と いう気持ちで1分インターバルを設定してご使用下さい。

収集されたデータは、本体に内蔵されたマイクロSDカード(8GB)の VP2Data ホルダの下の 西暦年ホルダの中に、月次単位のファイルで追記保存されます。このデータを、Microsoft 社の Excel などで、利用可能な CSV 形式ファイル(テキスト形式)で取得するためには、次の 3つの方法があります。

- 1. 同一 LAN 内に設置されたパソコンのブラウザから、本機内部の Web サーバにアクセス し、**VP2Data** の中にあるファイルをダウンロードする。
- 2. USB メモリを本機に接続し、自動認識後データをコピーする。このデータのコピーには 操作の必要は何も無く、自動で行われます。USB メモリの抜き差しの時には、必ずステ ータスランプ(赤色 LED)の消灯確認をして下さい。この機能で、現地にPCを持参するこ となく、ポケットに入れたUSBメモリだけで記録データの回収が出来ることになります
- 3. FTP プロトコルを用いてリモートサーバへ転送する。転送データはcsv形式です。

データフォーマットは、別紙を参照下さい。

HARUTO 側の送信インターバルは、WeatherLink 側の記録インターバルと同じか、長い 周期に設定します。

本機で収集を行うデータは、全て Vantage コンソールで作成されるデータです。FTP 送信 日時を押したレコード最後のデータ以外、データ内のタイムスタンプは Vantage 側で作成 されますので、データの時間管理は Vantage コンソール側できちんと行ってください。

# ブラウザでの操作(TOPページ)

ブラウザ(Windows XP、IE6.0 以降推奨)で、本機内蔵の WEB ページへアクセスして〈ださい。 本機は、出荷状態においてIPアドレス:192.168.0.10 サブネットマスク:255.255.255.0 の設定 になっていますので、同一ネットワーク・グループに設定したパソコンを用意して、イーサー接 続 直接ならクロス・ケーブル、HUB 経由なら通常のストレート・ケーブルで接続します。 DHCPに対応 / IP 自動取得の設定も出来ます。

「設定」画面へのログ・オンは、ユーザー名: admin パスワード: admin です。 IPアドレス、あるいはパスワード等は、必要に応じて、変更してご使用下さい。

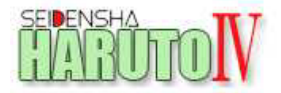

#### TOP 設定

### 基本情報

バージョン情報 Version HARUTO4 1.00.11 Kernel 2.6.26-at26 Uptime 15:44:12 up 3 days, 27 min, load average: 0.13, 0.07, 0.01

#### ネットワーク情報

IPアドレス 10.0.0.32 ホスト名 TEST-4 MACアドレス 00:11:0C:12:17:42

#### ストレージ

 SDカードの状態

 状態
 マウント済

 全容量
 3760 MB

 空き容量
 3686 MB

 使用率
 1%

#### **VP2情報**

2017-02-11 15:44:12 気圧傾向(最新3時間): 20 気圧(hPa): 1012.4 屋内温度(°C): 14.7 屋内温度(°C): 30 屋外温度(°C): 風速(n/s): 風速(10分平均,m/s): 風向(N=0;E=90;S=180;W=270): 拡張センサ温度(°C)[1]: 拡張センサ温度(°C)[2]: 拡張センサ温度(°C)[3]: 拡張センサ温度(°C)[3]: 拡張センサ温度(°C)[5]: 拡張センサ温度(°C)[5]: 拡張センサ温度(°C)[6]:

| 14.張センサ 湿度(%)[1]:                                                            |
|------------------------------------------------------------------------------|
| 拡張センサ湿度(%)[2]:                                                               |
| 拡張センサ温度の()[3]・                                                               |
| 抗族(2)/加坡(10)[2]·                                                             |
| 116.1版ビノソル12(70)[4]:                                                         |
| 拡張センサ)湿度(%)[5]:                                                              |
| 拡張センサ湿度(%)[6]:                                                               |
| 拡張センサ湿度(%)[7]:                                                               |
| 時間雨量(mm): 02                                                                 |
|                                                                              |
| 糸7F秋里:200                                                                    |
| 日射重(W/m*):                                                                   |
| 降雨量(mm): 0.0                                                                 |
| 隆雨記録開始日付                                                                     |
| 日間終雨量(mm):00                                                                 |
|                                                                              |
|                                                                              |
| '年間P\$\$\$\$\$\$\$\$\$\$\$\$\$\$\$\$\$\$\$\$\$\$\$\$\$\$\$\$\$\$\$\$\$\$\$\$ |
| 日間蒸発散量(mm): 0.0                                                              |
| 月間蒸発散量(mm): 0.0                                                              |
| 在開款登散县(mm):00                                                                |
|                                                                              |
| 工 速 八 万 重 (centibar)[1]:                                                     |
| 土壤水方量(centibar)[2]:                                                          |
| 土壤水分量(centibar)[3]:                                                          |
| 十壤水分量(centibar)[4] ·                                                         |
| 查得以度(0.15)[1].                                                               |
| 来心ソ皮(0-13)[1] .<br>  兼得し度(0.15)[2]                                           |
| 条//// 泉/// (0-10)[2]:                                                        |
| 葉湿り度(0-15)[3]:                                                               |
| 葉湿り度(0-15)[4]:                                                               |
| 内部アラーム・0                                                                     |
|                                                                              |
|                                                                              |
| ダド部アラーム[1]:0                                                                 |
| 外部アラーム[2]:0                                                                  |
| 拡張温湿度アラーム[1]:0                                                               |
| 抗張温湿度アラート[2]・0                                                               |
|                                                                              |
| 116.5家温速度アフェム[5]:0                                                           |
| 拡張温湿度アラーム[4]:0                                                               |
| 拡張温湿度アラーム[5]:0                                                               |
| 拡張温湿度アラーム[6]・0                                                               |
| 抗張海道度 マニール [7] - 0                                                           |
|                                                                              |
| 工機,  デノフーム[1]:0                                                              |
| 主壤,葉アラーム[2]:0                                                                |
| 土壌.葉アラーム[3]:0                                                                |
| - + 達 葉マラー / 「41・0                                                           |
| 注意続い、シーム[1]・0                                                                |
|                                                                              |
| コノノールハッナリー电圧(V):2.19                                                         |
| 予報:6曇り時々晴れ                                                                   |
| 日の出時間:06:51                                                                  |
| 日の入り時間・17-42                                                                 |
| NortPapard : 14                                                              |
| INCALLCOULD 44                                                               |

TOPページは、システムの現在状況を確認する画面で、全体のトップページになっています。

#### 基本情報

ネットワーク情報(IP アドレス、MAC アドレス、ホストネーム) と、ファームウェアバー ジョンが確認できます。

#### ストレージ情報

内蔵マイクロSDカードの使用状況を表示します。

#### VP2情報

コンソール受信機に表示される計測情報(最大のセンサ接続情報が一覧できます) こちらは、プラウザの更新毎に計測値を取りに行って表示します。 雨量について、記録/ftp転送されるデータは、クリック数ですが、このページでは mmに変換してあります(メトリックアダプタは、mmに交換してあることが前提)。 風向については、記録/ftp転送される16方位(北から東回りの 0~15)ではなく、 北から東回りの0~360°で表示します。

# ブラウザでの操作(マンスリーデータのダウンロード)

### ストレージ 状態 マウント済

マウント済 リンクを右クリックしてリンクを開きます。 本体に内のマイクロSDカード(8GB)に保存されたデータの一覧表示と、ダウンロードを行うためのページです。

#### 以下のような構造です

Index of/storage/VP2Data/西暦年/Vantageマンスリーデ - タ

起動後に行われるデータ記録により、VP2Dataホルダが作成され、この中に年(西暦4桁)のホルダ、そしてその中にデータファイルが作成されます。

開いた最初の画面から、目的のマンスリーデータまで進みます。

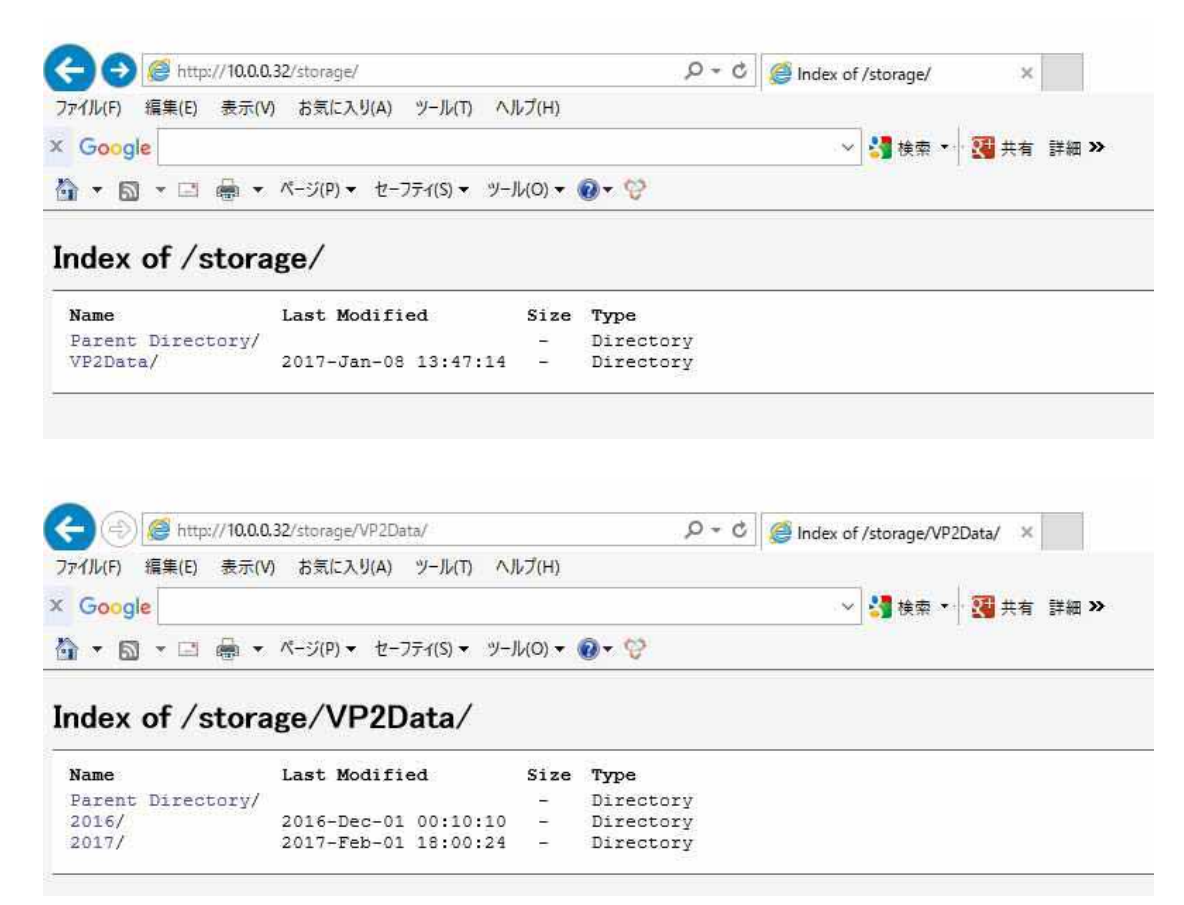

| (a) (a) http://10.0.0.32/storage/VP2Data/2017/       | Q - C | Index of /storage/VP2Data/ × |
|------------------------------------------------------|-------|------------------------------|
| ファイル(F) 編集(E) 表示(V) お気に入り(A) ツール(T) ヘルプ(H)<br>Google |       | ✓ 3 検索 ▼ 3 共有 詳細 ≫           |
| 🏠 ▼ 🖾 ▼ 🖾 🖷 ▼ ページ(P) ▼ セーフティ(S) ▼ ツール(O) ▼ 🕖 ▼ 😚     |       |                              |

### Index of /storage/VP2Data/2017/

| Name                               | Last Modified        | Size   | Туре                     |
|------------------------------------|----------------------|--------|--------------------------|
| Parent Directory/                  |                      | -      | Directory                |
| vp2data 2017 01 TEST-4.csv         | 2017-Feb-01 18:00:24 | 343.8K | application/octet-stream |
| vp2data 2017 01 armadillo420-0.csv | 2017-Jan-08 15:40:12 | 298.OK | application/octet-stream |
| vp2data 2017 02 TEST-4.csv         | 2017-Feb-11 15:40:13 | 296.8K | application/octet-stream |

Index of /storage/VP2Data/2017/

![](_page_9_Figure_1.jpeg)

マウスを使って、目的とするマンスリーデータを選択してダウンロードします。

# ブラウザでの操作(設定 - ログイン)

| TARUTOIV                                                                                                    |                                                                                                    |   |
|----------------------------------------------------------------------------------------------------|----------------------------------------------------------------------------------------------------|---|
| TOP 設定                                                                                                    |                                                                                                    |   |
| 基本情報                                                                                                    | Windows ซาระปรา >                                                                                                    | < |
| バージョン情報<br>Version HARUTO4 1.00.11<br>Kernel 2.6.26-at26<br>Uptime 19:52:14 up 3 days, 4:35, 1c<br>ネットワーク情報<br>IPアドレス 10.0.0.32<br>ホスト名 TEST-4<br>MACアドレス 00:11:0C:12:17:42 | iexplore.exe<br>サーバー 10.0.0.32 がユーザー名とパスワードを要求しています。サーバー<br>の報告によると、これは admin からの要求です。<br>警告: ユーザー名とパスワードは、セキュリティで保護されていない接続で<br>基本認証を使用して送信されます。 |   |
| SDカーFの状態       状態     マウント済       全容量     3760 MB       空き容量     3686 MB       使用率     1%                                                                                   | パスワード       資格情報を記憶する                                                                                                    |   |
| <b>VP2情報</b><br>2017-02-11 19:52:14<br>気圧傾向(最新3時間): 60<br>気圧(hPa): 1015.6<br>屋内温度(°C): 12.4<br>屋内温度(°6): 31<br>屋外温度(°C):<br>剛速(w(b):                                        | OK キャンセル                                                                                                    |   |

■出荷時の設定

ユーザー名: admin (固定:変更できません) パスワード: admin

# ブラウザでの操作(設定 - 基本設定)

| (-) (                                                                                                    | P ≠ C 🧉 Index of /storage/VP2Data/ × |  |  |  |
|----------------------------------------------------------------------------------------------------|--------------------------------------|--|--|--|
| ファイル(F) 編集(E) 表示(V) お気に入り(A) ツール(T) ヘルプ(H)                                                                           |                                      |  |  |  |
| SEIDENSHA<br>TABUTON                                                                                                 |                                      |  |  |  |
| TOP 基本設定 アラリ設定 Storage 設定保存 debug info                                                                               |                                      |  |  |  |
| ネットワーク設定                                                                                                    |                                      |  |  |  |
| DHCP  回定P ○                                                                                                    |                                      |  |  |  |
| IPアドレス<br>サブネットマスク                                                                                                   |                                      |  |  |  |
| ゲートウエイ<br>DNSサーバ                                                                                                    |                                      |  |  |  |
| ホスト名<br>HTTPボート<br>80<br>※30以外のWellanowmボートは使用できません。                                                                 |                                      |  |  |  |
| ※参本的に変更しないくてたさい。<br>ネットワーク設定を登録                                                                                      |                                      |  |  |  |
| パスワード設定                                                                                                    |                                      |  |  |  |
|                                                                                                    |                                      |  |  |  |
| この管理画面の新ししい、スワードを設定します。                                                                                              |                                      |  |  |  |
| 新しいパスワード                                                                                                    |                                      |  |  |  |
| 新しいパスワードを再入力                                                                                                    |                                      |  |  |  |
| パスワードを登録                                                                                                    |                                      |  |  |  |
| NTP設定                                                                                                    |                                      |  |  |  |
| NTPサーバ<br>time.nist.gov<br>*空類にするとNTPを使用しません                                                                         |                                      |  |  |  |
| 時刻自動同期<br>なし<br>■「なし」を過程すると、再組織時のみNTFを修理します。                                                                         |                                      |  |  |  |
| NTP設定を登録して同期                                                                                                    |                                      |  |  |  |
| 時刻手動設定                                                                                                    |                                      |  |  |  |
| 現在の日時を入力して『設定』ボタンをクリックすると、入力された日時が設定されます。<br>現在使用しているPCの時計の日時を自動入力するには、ここをクリックしてください。<br>2017 / 08 / 20 16 : 42 : 37 |                                      |  |  |  |
| 「対認定で互称」                                                                                                    |                                      |  |  |  |
| 日 野井起 朝<br>自動的に再起動を行うスケジュールを設定します。                                                                                   |                                      |  |  |  |
| なし<br>登録                                                                                                    |                                      |  |  |  |
|                                                                                                    |                                      |  |  |  |

■出荷時設定 ネットワーク設定: IP アドレス: 192.168.0.10 サブネットマスク: 255.255.255.0 ホスト名: armadillo420-0 パスワード設定: ユーザー名: admin (固定:変更できません) パスワード: admin
※ここで設定されたホスト名は、ファイル名に含まれます。 例: vp2dataT\_now\_TEST-4.csv ※項目内容を変更登録する都度、項目毎に用意された「登録ボタン」を押して下さい。 IP アドレス、ホスト名の変更など、変更を実行後、「設定の保存を行って下さい。」 と言うメッセージが出た場合、「設定保存」のページで、「設定保存」を実行します。 再起動に時間を要しますが、この操作をしないと、電源が切れた時点で以前の設定に 戻ってしまいます。

# ブラウザでの操作(設定 - アプリ設定)

![](_page_12_Figure_2.jpeg)

■データ収集・送信設定

NOW データ処理間隔は、Davis アーカイブ・インターバルと同じか、長い時間に 設定にします。

■VP2アーカイブ間隔

WeatherLink アプリを使用することなく設定が行えます。 アーカイブ間隔を変更した場合は、必ずVP2アーカイブ削除の実行をして下 さい(Davisの約束)。 過去の保存データが消えては困るという場合は、この作業を行う前にデータの 取り出し処理(ダウンロード)を行って下さい。 ※項目内容を変更登録する都度、項目毎に用意された「登録ボタン」を押して下さい。 ftp転送間隔について

この HARUTO 側の送信インターバルは、WeatherLink 側の記録インターバルと同じか、

それより長い周期に設定します。

設定例1:10分毎の記録データを10分に1回転送する場合、

WeatherLink の記録インターバルを10分、本機の転送間隔は10分と設定します。 10分毎に1レコードの計測データが転送されます。

設定例2:10分毎の記録データを1時間に1回転送する場合、

WeatherLink の記録インターバルを10分、本機の転送間隔は60分と設定します。 毎時0分に、直近6レコードの計測データが転送されます。

## ブラウザでの操作(設定 - 設定保存)

![](_page_13_Picture_8.jpeg)

IP アドレス、ホスト名の変更など、変更を実行後、「設定の保存を行って下さい。」と 言うメッセージが出た場合、このページの「設定保存」を実行します。この操作をしな いと、本機の電源が切れた時点で以前の設定に戻ってしまいます。

設定を最初から行う場合は、「設定初期化」を実行して下さい。出荷時状態に戻ります。

「再起動」は、設定変更を保存せず、すなわち現在の設定変更前の状態で再起動します。 設定変更の中止です。

# **ブラウザでの操作**(Storage)

### EIDENSHA MARI TOP 基本設定 7-7.1.設定 Storage 設定保存 debug info SDカード SDカードの状態 状態 マウント済 全容量 3760 MB 空き容量 3686 MB 使用率 1% SDカードをマウント 通常は自動的にマウントされます。 再起動時は自動的にマウントされます。 実行 SDカードをアンマウント SDカードを取り外しできるようにします。 実行 SDカードをフォーマット SDカードをフォーマットするには、まずSDカードをアンマウントしてください。 アンマウント後、SDカードの状態が『未マウント』になっていることを確認してから実行してください。 フォーマット終了後、自動的にマウントされます。 ブラウザがタイムアウトになった場合は、赤LEDが消灯するのを待って再接続してください。 SDカードに保存されている情報が全て削除されます。 実行 ファイルの削除 選択したファイルを削除します。 コールダを選択した場合、CTCのファイル・フォルダもすべて削除されます。 この操作は取り消しができません。 VP2Data/ UP2Data/2016/ VP2Data/2016/vp2data\_2016\_11\_armadillo420-0.csv VP2Data/2016/vp2data\_2016\_12\_armadillo420-0.csv VP2Data/2017/ VP2Data/2017/vp2data\_2017\_01\_TEST-4.csv

- VP2Data/2017/vp2data\_2017\_01\_armadillo420-0.csv
- VP2Data/2017/vp2data\_2017\_02\_TEST-4.csv

内蔵されるマイクロSDカードの管理画面です。 以下の作業を行う事が出来ます。

■マウント - アンマウント

■フォーマット 全データの削除

■記録されたファイルの削除 ファイルを選択して削除できます。

# USB メモリを使用した機能

USB 挿入によって実行できる、命令・機能について

挿入後、自動マウントされ、以下の処理を順番に行い、処理中は、赤 LED が点滅します。

#### 現地で、簡単に記録データの回収ができます。

■SD カードの内容のコピー

もし、ここでエラーが発生した場合は、LED を赤点灯に切り替えて処理を中断、

以降の処理は、すべてキャンセルされます。

■dmp ディレクトリがある場合

VP2 ロガーに記録されているデータをすべて dmp ディレクトリに書き出します。

ファイル名は vp2dataT\_now\_ホスト名. csv

合わせて、SD カードの容量とファームのバージョン情報を出力します。

ファイル名は、ホスト名. info. txt

#### 本機に対して、以下の命令を与えることが出来ます。

■S-SDFORMAT ディレクトリがある場合

SD のフォーマットを行います。

事前確認なく行われるので注意が必要です。

■S-FLASH-INIT ディレクトリがあった場合

設定情報を本体出荷時状態にリセットします。

admin パスワードを忘れたときの対策です。

■S-LOG-SYSLOG ディレクトリがあった場合

syslog をコピーします。

トラブル発生時に、取り出して送っていただくケースがあるかも知れません。

■S-CONFIG-BACKUP ディレクトリがあった場合

本体内の設定情報を USB メモリにコピーします。

#### ファームアップが行えます。

■linux\*.bin.gz ファイルがあった場合、本体のカーネルを書き換えます。

■romfs\*.img.gz ファイルがあった場合、本体のユーザランドを書き換えます。

バージョンアップ時などに使用します。

※赤 LED はどんな状況でも、USB が抜かれたら消灯します。

※カーネルかユーザランドを書き換えた後は、USBを抜くと自動的に再起動します。

再起動後に、変更が有効になります。TOPページで、バージョンを確認して下さい。

ファームウェアの更新時、その処置が終わったあとは、USBメモリにある \*\*\*.gz ファイルは、必ず削除して下さい。残しておくと、データ取り出しのつもりでも、また更新作業に入ってしまいます。

# 全体動作·仕樣解説

### 起動時の処理

■VP2の接続先確認

■NTP

NTP と Armadillo の時計が同期できた場合、VP2 の時計を合わせる (Armadillo->VP2)

NTP と Armadillo の時計が同期できない、NTP が設定されていない場合は、VP2 から時計を合わせる (Armadillo<-VP2)

NTP 同期を定期実行した場合も同様に、VP2 と同期する。

■HARUTO 停止中のマンスリーCSV の補完

SD カード内のマンスリーCSV のフルパスでソートし、最後のファイルの末尾から 最終レコードの日時を得る。 最終レコードの日時から現在までのロガー内のデータを取得し、マンスリーデー タを補完する (Davis コンソール受信機にバックアップ電池が有効であれば、 HARUTO 側が停電などで停止があっても、ロガーに得られた計測値をロス無く取り 込むことが出来ます。停電期間 < Davis ロガ - 記録期間)。 この時使用したファイルの最後のレコードの日時を最終レコードとして記憶し、 now 処理の起点として使用する。 もし、マンスリーCSV が全く存在しない場合は、ロガー内の今日の0:00 のデータ からマンスリーCSV を作成する。 ファイルはあるが、何らかの事情(ファイルが壊れているなど)の場合 ファイル名から推測した年月の1日0:00 からのデータをロガーからダウンロード してマンスリーCSV を作成する。

■SDとVP2の接続状態の監視の常駐

SD にアクセスできない場合、緑 LED が低速点滅 VP2 を見失った場合、再検索をかける。それでも見つからない場合は緑 LED を高 速点滅(エラー表示)。

■SD カードのアンマウント

タクト SW が押されたら SD カードをアンマウントするプログラムの常駐が行われ アンマウントされると SD 監視により緑 LED が低速点滅。

※起動時に VP2 が発見できなかった場合でも、自動的に再検索されますが、時計の同期 が行われません。

このため、設置時などで HARUTO 起動後に VP2 を接続した場合は、電源 OFF/ON による 再起動を推奨します。

### 定期処理について

- ■now 処理(無効・1-120 分間隔)
  - ・now ファイル、マンスリーファイルの作成
    - 処理の開始時に10秒遅延させる(VP2のロガー更新との衝突を回避するため)。
  - ・マンスリーCSV 作成 now ファイルをマンスリーファイルに結合。
  - now ファイル FTP 送信(有効/無効)
     now ファイルを FTP 送信する
- ■デイリー処理(無効・0~23 時)
  - ・デイリーファイルの作成 指定された時刻から1日分のデータをロガーからダウンロード。
     (HARUTOが、停電などの理由で間欠的に停止した場合でも、ロガーにデータさえあれば完全なデータが作成されます。停電期間 < Davis ロガ - 記録期間)。</li>
     Davis コンソール受信機のバックアップ電池は必須ということになります。
  - ・デイリーファイルは、以下の場所から http で取得可能
  - http://[IP アドレス]/daily/
  - ・デイリーファイルの FTP 送信 (有効/無効)
    - デイリーファイルを FTP 送信する
      - 例:デイリー指定時刻が5時、アーカイブ間隔5分の場合
        - 5時1分にデイリー処理起動
        - 前日の 5:00 の次 (5:05) から最新のレコードまでのレコードをロガーから
           ダウンロードして FTP で送信
    - ※前日の5:00のレコードが存在しない場合は処理に数分かかります。
    - ※アーカイブ間隔が 120 分の場合、奇数時のレコードが存在しないので、偶数時 を指定することを推奨します。

### 出力ファイルについて

- ■出力ファイル名と挙動
- ・now データ(1-120分間隔) vp2dataT\_now\_ホスト名.csv 例:vp2dataT\_now\_armadillo420-0.csv
- ・デイリーデータ

vp2dataT\_dai|y\_ホスト名.csv 例:vp2dataT\_dai|y\_armadi||o420-0.csv

・マンスリーデータ

/storage/VP2Data/年/vp2data\_年\_月\_armadi||o420-0.csv 例:/storage/VP2Data/2016/vp2data\_2016\_09\_ armadi||o420-0.csv

■CSV のフォーマット

デリミタのカンマのみを使用し、ダブルコーテーションによるフィールドの括りは
 使用しません。

 ( "abcd". "efg" ではなく、abcd, efg )

### HARUTOの設定項目

■基本設定

- ・DHCP/固定 IP
- ・ホスト名
- HTTP ポート番号変更
- admin パスワード変更
- ・NTP サーバ設定
- ・カレンダ自動同期(起動時と同じ時刻同期処理を一定間隔で行う)
   なし 6時間 12時間 24時間
- ・自動再起動設定
  - なし 毎日 03:02 月~日いずれかの 3:02(1週間に1回) 毎月1日の 03:02

#### ■アプリ設定

- now データ収集間隔
  - 1, 5, 10, 15, 20, 30, 60, 120 (内部的には 10 秒遅延)
  - ※データ収集間隔を未設定状態にすると、マンスリーデータも作成しなく なるので要注意
- now データの FTP 転送の有無
   ※now データを ftp で送らずに、マンスリーデータだけを作りたい場合は、
   ここで送信しないように設定
- ・デイリーデータの FTP 転送時刻
  - なし 毎日 0-23 時(内部的には1分遅延)
- ・FTP サーバ設定
  - ホスト、ユーザ、パスワード、リモートフォルダ、パッシブ ON/OFF
- ・VP2 アーカイブ間隔 1, 5, 10, 15, 20, 30, 60, 120

#### ■ストレージ設定

使用容量の表示 SD カードのフォーマット(データ全削除)

### Web アクセスについて

- ■BASIC 認証の範囲
  - ・設定事項すべて、パスワードが必要
  - ・SD カードの初期化
- ■パスワード無しで閲覧可能な範囲
  - ・バージョン情報
  - ・リアルタイム (TOPページ)の VP2 のデータ
  - ・SD の空き容量
  - ・SD の中身
- ■マンスリーデータのダウンロード ファイルー覧を右クリックしてダウンロード

### その他

- ■キャラクターコード等 UTF-8、改行コードはLF
- ■USB メモリ、SD カードのフォーマット vFAT、キャラクタは UTF8 いずれも WindowsPC で読み書き可能。 exFAT は、使用できません。

#### ■推奨設定

- ・データ収集間隔 5~120 分 1 分では取りこぼしが起こる可能性あり(再起動時、マンスリーデータ作成時 等)。
- ・VP2 アーカイブ間隔 5~60 分 1分では取りこぼしが起こる可能性あり(同上理由)。 120 分は奇数時間時のレコードが存在しないので、デイリー送信時刻を偶数時間 に設定することを推奨
- ・SD カードについて
  - 2~8GB の SD/SDHC カードを推奨(最大 32GB)

### 注意事項

- 1. 電源OFFやUSBメモリの取り外しは、必ず赤色LEDの消灯を確認してから、行って ください。
- 2.ファームウェアの更新は、USBメモリ経由で行います。

この場合、新しいファームウェア・ファイルをUSBメモリにコピーして実行することになりますが、その場合、まずTOPページにてバージョンが新しく変わったことを確認し、その後USBメモリにある更新用 \*\*\*\*\*\*.gz ファイルを必ず削除します。削除せず残しておくと、次にデータ取り出しのつもりであっても、また更新作業に入ってしまいます。

### エラー表示

もし何か不具合が発生した場合、LED ランプ表示を確認して下さい。 Davis 間との通信、あるいはメモリ周辺のエラーが、そのほとんどだと思います。

- 1. 緑 LED が高速点滅 Davis コンソールが見つからない場合
- 2.緑 LED が低速点滅 内蔵のマイクロ SD カードが見つからない場合 アンマウントされた場合
- 3. 赤 LED が点灯 USBメモリにてデータ書出に発生したエラー時

ネットワーク側通信においては、接続ルータから先など、複数の要因が考えられます。

原因が特定できないケースには、USBメモリにて、syslogをコピーして送っていただくお願いをすることがあるかも知れません。

屋外 / フィールドに観測機器と一緒に設置をする場合、いきなり現地で組み立てるようなスタート は、決してしないで下さい。 あらかじめ机上で全体を組み立て、システム全体の動作を検証 / 理 解した後に現地へ持って行き、設置をして下さい。

設置に際しては、気を付けたいことがあります。

商用電源を使用する場合は、電源ラインからの誘導雷への対策が必須です。 この対策をしてお かないと誤作動を招くほか、最悪は装置が壊されてしまいます。 対策として、耐雷トランスあるい はアレスタの使用(併用)を強くお勧めします。 これは、工場などアーク溶接をしている現場などで も言えることです。 独立電源の場合は、この点は安心できます。 電源以外にも、ISSとコンソ ール受信機を結ぶケーブルがアンテナの役割をして、誘導雷ほかノイズを拾う可能性がありま す。 フィールドや工場内での設置においては、ワイヤレス式の観測装置に独立電源の組み合わ せが、こと雷さまを代表とするノイズに対しては一番安心できる、ということになります。

### 有限会社 青電舎

〒703-8207 岡山県岡山市中区祇園 433 番地の 6 TEL:086-275-5000 FAX:086-275-8898 E-mail:seiden@po.harenet.ne.jp http://www.seidensha-Itd.co.jp/~seiden/ http://plus.harenet.ne.jp/~seiden/